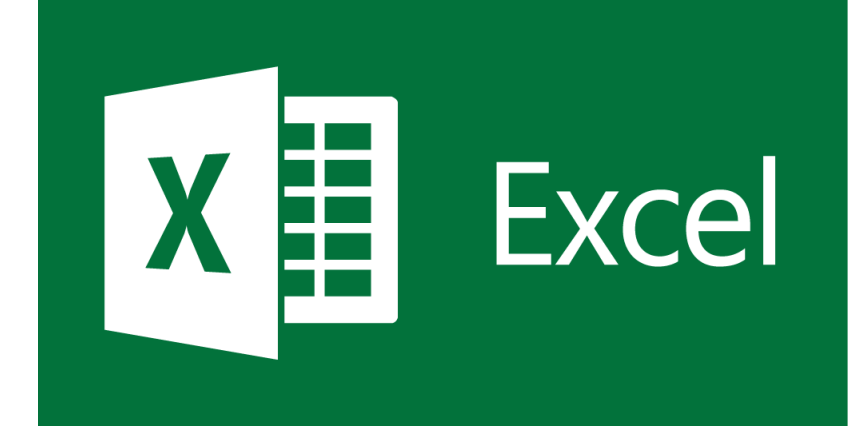

# **EXCEL** TRAINING SESSION 2

#### INDEX

#### ► Formulas

- Formatting
- Custom Formatting
- Conditional Formatting

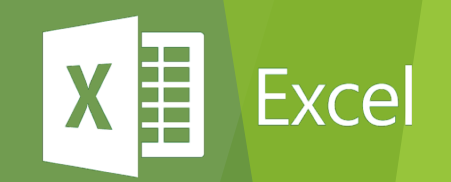

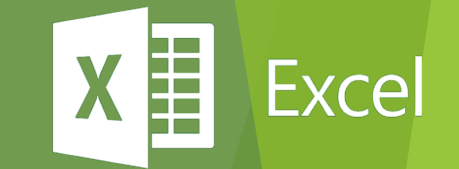

## **FORMULA** Basic Formulas

How to Enter a formula

- Click cell where you want formula results to appear
- Type = and an expression that calculates a value using cell references and arithmetic operators
- Cell references allow you to change values used in the calculation without having to modify the formula itself

Exce

Press Enter or Tab to complete the formula

| Operation      | Arithmetic<br>Operator | Example   | Description                                              |
|----------------|------------------------|-----------|----------------------------------------------------------|
| Addition       | +                      | =10+A1    | Adds 10 to the value in cell A1                          |
|                |                        | =B1+B2+B3 | Adds the values in cells B1, B2, and B3                  |
| Subtraction    | -                      | =C9-B2    | Subtracts the value in cell B2 from the value in cell C9 |
|                |                        | =1-D2     | Subtracts the value in cell D2 from 1                    |
| Multiplication | *                      | =C9*B9    | Multiplies the values in cells C9 and B9                 |
|                |                        | =E5*0.06  | Multiplies the value in cell E5 by 0.06                  |
| Division       | /                      | =C9/B9    | Divides the value in cell C9 by the value in cell B9     |
|                |                        | =D15/12   | Divides the value in cell D15 by 12                      |
| Exponentiation | ٨                      | =B5^3     | Raises the value of cell B5 to the third power           |
|                |                        | =3^B5     | Raises 3 to the value in cell B5                         |

| Formula    | Application of the Order of Precedence                                                                | Result |
|------------|----------------------------------------------------------------------------------------------------|--------|
| =50+10*5   | 10*5 calculated first and then 50 is added                                                            | 100    |
| =(50+10)*5 | (50+10) calculated first and then multiplied by 5                                                     | 300    |
| =50/10-5   | 50/10 calculated first and then 5 is subtracted                                                       | 0      |
| =50/(10-5) | (10–5) calculated first and then 50 is divided by that value                                          | 10     |
| =50/10*5   | Two operators at same precedence level, so the calculation is done<br>left to right in the expression | 25     |
| =50/(10*5) | (10*5) calculated first and then 50 is divided by that value                                          | 1      |

X Excel

- Sum of values in column or row =SUM(cells/range)
- Average value in column or row =AVERAGE(cells/range)
- Minimum / Lowest value in column or row =MIN(cells/range)
- Maximum / Highest value in column or row =MAX(cells/range)

Exce

- Ranks for range or in column or row =RANK(value, cells/range)
- Total count of numeric values in column or row =COUNT(range)
- Total count of fill with values in column or row =COUNTA(range)

Relative and Absolute Cell References

- A relative cell reference adjusts to its new location when copied or moved to another cell. Relative cell references are the default in Excel. Example: the formula '=B2+C2+D2' in E1 was copied to the cells below. The cell reference changes to match each row number.
- An Absolute cell reference contains a dollar sign (\$) before the column letter, row number or both. Coordinates preceded by the dollar sign (\$) do not change when copied or moved to a new cell.

In this example, \$A\$12 is an absolute cell reference. When the formula was copied from E2 to the cells below, that reference did not change.

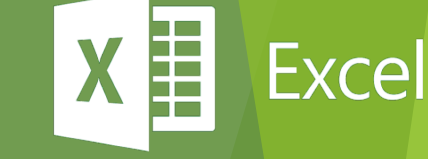

Sheet Name: Absolute Reference + Yeartodate

## X Excel

# FORMATTING

- General Formatting
- Custom Formatting
- Conditional Formatting

### FORMATTING

- General
- Number
- Currency
- Accounting
- Date
- Time

Percentage

Excel

X

- Fraction
- Scientific
- Text
- Special
- Custom

#### **CUSTOM NUMBER FORMATTING**

Excel

X

| Character | Purpose                     |
|-----------|-----------------------------|
| 0         | Display insignificant zeros |
| #         | Display significant digits  |
| ?         | Display aligned decimals    |
| •         | Decimal point               |
| J         | Thousands separator         |
| *         | Repeat digit                |
|           | Add space                   |

Sheet Name: Formats

#### **CUSTOM NUMBER FORMATTING**

| 1,23,45,678.00                   | #,##0.00                                        |
|----------------------------------|-------------------------------------------------|
| 00012345678                      | "000"#                                          |
| 5.25                             | #.0#                                            |
| 5 1/4                            | # ???/??? (fractions)                           |
| 12,000                           | [blue]#,###                                     |
| (-12,000)                        | [Blue]#,###;[Red](-#,###)                       |
| 0                                | [Blue]#,###;[Red](-#,###);[Yellow]#,###0        |
| 12K                              | #,K To display a comma as a thousands separator |
| 12.5                             | #,, Convert No 12500000                         |
| 12.2                             | 0.0,, Format into 12200000                      |
| 1234-5678-9012                   | ####-######## for Aadhar No Display             |
| TEJASH-TEJASH                    | @-@ Repeat the same text of cell                |
| +91-98205 62897                  | +##-### #### #### 919820562897                  |
| Colours: [Black] [Blue] [Cyan] [ | Green] [Magenta] [Red] [White] [Yellow]         |

X Excel

Sheet Name: Formats

- Conditional formatting in Excel is a tool that allows you to change the appearance of a cell or range of cells based on the contents of the cells.
- There are several types of conditional formatting rules built in to Excel and many more options available through customization.
- Choose one of the built in rules or choose 'More Rules' for customizable options
- Great for finding zero values, values outside normal ranges, negative values, duplicates, and other specific amounts
- Also can be used for finding dates and text values

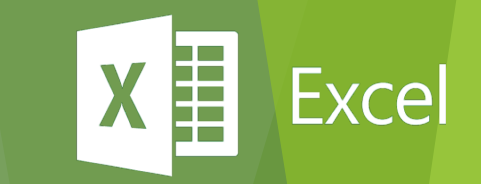

| ]         |                                           | 40% - A         | ccent      | 60% - Accent             | Ch |
|-----------|-------------------------------------------|-----------------|------------|--------------------------|----|
|           | Conditional Format as<br>Formatting Table | MyBlue          |            | Normal 2                 | No |
| 3         | Highlight Cells I                         | Rules →         |            | ereater Than             |    |
|           | Top/Bottom Ru                             | ıles →          |            | ess Than                 |    |
| ars<br>L5 | Data Bars                                 | ×               |            | etween                   |    |
| 8<br>5    | Color <u>S</u> cales                      | ŀ               |            | qual To                  |    |
| 4<br>16   | Icon Sets                                 | F               | ab 1       | ext that Contains        |    |
| ۱5<br>9   | <u>N</u> ew Rule <u>C</u> lear Rules      | F               |            | <u>A</u> Date Occurring  |    |
| 3         | Manage <u>R</u> ules                      | 90 4E           |            | <u>)</u> uplicate Values |    |
| 4<br>16   |                                           | 89,451<br>71,30 | <u>M</u> o | re Rules                 |    |
| 17        |                                           | 45 000          |            | <b>ា</b>                 |    |

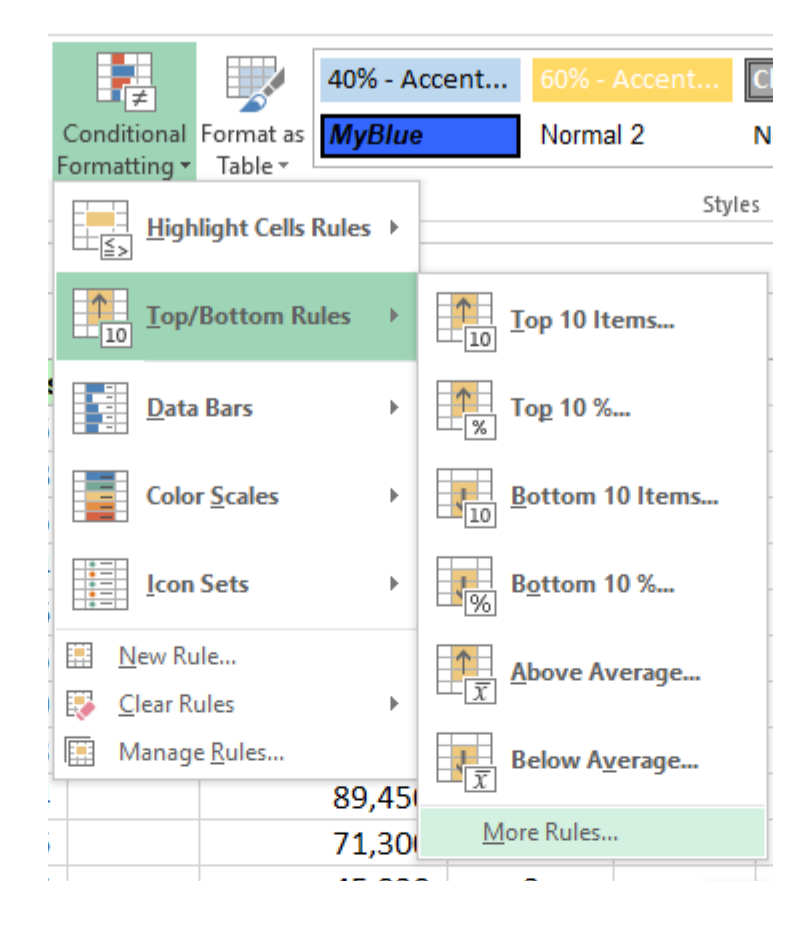

X Excel

Sheet Name: ConditionalFormatting

Excel

- Greater / Equal / Less Than Data
- Text Content
- Top 10 / Bottom 10 / Average 10
- DATA BAR
  - Hide the Data Value

Sheet Name: ConditionalFormatting

#### To Select Entire Row

- For our example sheet. We only want to Highlight ROW who is working FULL TIME from our records
- Select the all range of Data (A2:I592)
- Click on Conditional Formatting and New Rule
  - =\$D2="Full Time" (\$D2, Like Column \$D is absolute and Row is Relative
  - So Formula can check all rows

| ew Formatting F                   | Rule                          | ? ×            |
|-----------------------------------|-------------------------------|----------------|
| elect a Rule Type                 | 2:                            |                |
| ► Format all cel                  | ls based on their values      |                |
| - Format only c                   | ells that contain             |                |
| <ul> <li>Format only t</li> </ul> | op or bottom ranked values    |                |
| <ul> <li>Format only v</li> </ul> | alues that are above or below | / average      |
| <ul> <li>Format only u</li> </ul> | inique or duplicate values    |                |
| <ul> <li>Use a formula</li> </ul> | to determine which cells to f | ormat          |
| it the Rule Des                   | cription:                     |                |
| Format values v                   | where this formula is true:   |                |
| ind values v                      | vitere dils formula is due.   |                |
| =\$D2="Full Tim                   | ie"                           |                |
|                                   |                               |                |
|                                   |                               |                |
| Preview:                          | AaBbCcYyZz                    | <u>F</u> ormat |
|                                   |                               |                |
|                                   |                               |                |
|                                   | OK                            | Cancel         |
|                                   | ОК                            | Cancel         |
|                                   | ОК                            | Cancel         |
|                                   | ОК                            | Cancel         |
|                                   | ОК                            | Cancel         |
|                                   | ОК                            | Cancel         |
|                                   | ОК                            | Cancel         |

Exce

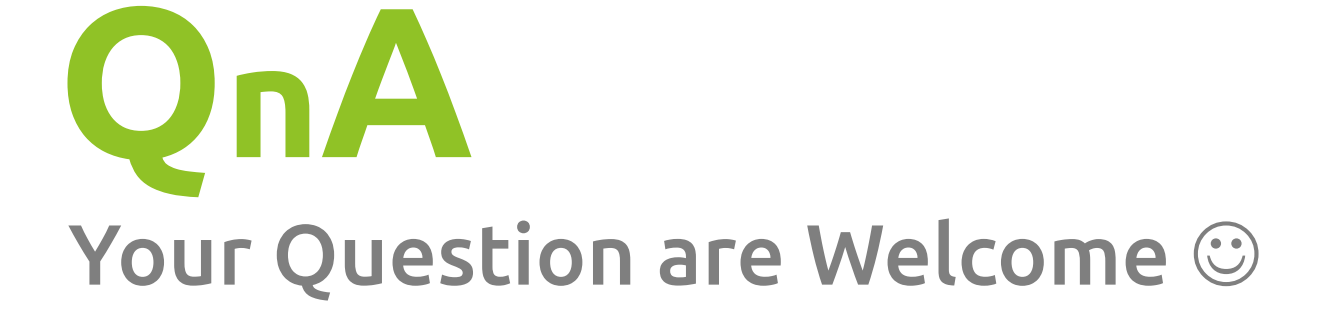

X

Excel

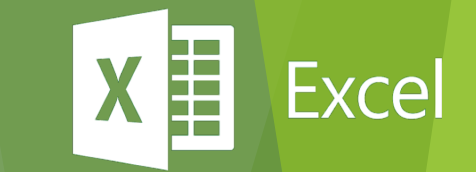

# **THANK YOU**